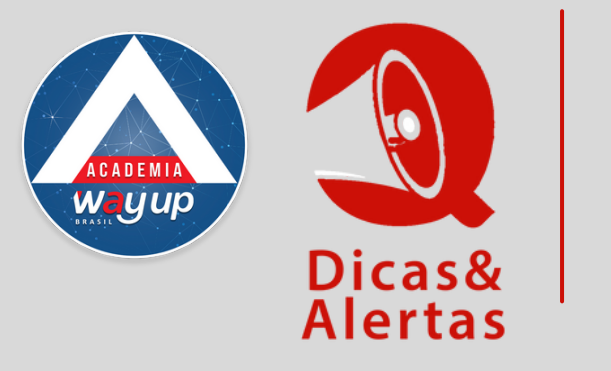

## 2° VIA DE FATURA: COMO EMITIR

Muitas vezes o cliente necessita emitir uma segunda via de fatura e tem dúvidas de como proceder. Como ele tem possibilidade de fazer isso na comodidade de sua casa, sem necessidade de ir até a loja, é importante de que ele saiba como proceder. Veja como VOCÊ pode orientá-lo:

## **NO COMPUTADOR**

|   | Bem Vindo Atendimento ×                            | Bem Vindo Atendimento ×                                                                                                    |                  |
|---|----------------------------------------------------|----------------------------------------------------------------------------------------------------|------------------|
|   | 🔍 Consultar 📓 Encerrar 👳 Operações 👻 💽 Consultas 👻 | 🔍 Consultar 📓 Encerrar 💆 Operações 👻 💽 Consultas 💌                                                                                                    |                  |
|   | Identificação                                      | Identificação Acordos Consulta de Comp                                                                                                    | pras             |
|   | Cliente: Buscar Cliente                            | Cliente: DEBORA MORETO LIMA<br>CPF/CNP3: 022.584.210-63<br>Cartões: 6376231695876147 V<br>Consulta de Docum<br>Consulta de Docum<br>Consulta Geral<br>Consulta Consulta | luções<br>mentos |
|   |                                                    | Faturas                                                                                                    |                  |
|   |                                                    | Consulta Geral Ficha Cadastral<br>Ficha de Cobrança                                                                                                    |                  |
| 1 | Acesse o Portal Atendimento no site                | Fidelidade<br>Fidelidade Bônus                                                                                                    |                  |
|   | wayupbrasil.com/login/_                            | Cartão Produto Matrícula Histórico Pagamen                                                                                                    | ntos Sit         |

É necessário ter o CPF do cliente.

|        |         |           | Fidelidade<br>Fidelidade Bônus     |
|--------|---------|-----------|------------------------------------|
| Cartão | Produto | Matrícula | Histórico<br>Histórico Pagamentos  |
| 00003  | MOBLY   |           | Ocorrências<br>Registros Negativos |

## 3

| Fatura  | Vencimento |  |  |
|---------|------------|--|--|
| 3753574 | 05/08/2023 |  |  |
| 3672857 | 05/07/2023 |  |  |
| 3591775 | 05/06/2023 |  |  |
| 3510268 | 05/05/2023 |  |  |
| 3428389 | 05/04/2023 |  |  |
| 3346293 | 05/03/2023 |  |  |
|         | 05/00/0000 |  |  |

Clique na fatura que deseja abrir

Clique em SEGUNDA VIA

Neste momento a fatura sera aberta em PDF em seu computador. Basta baixa-la e enviar ao cliente.

## **NO APP**

Incentive o cliente a baixar o App em <u>https://www.wayupbrasil.com/waycard-app/</u> No App estão várias funcionalidades, além das faturas.

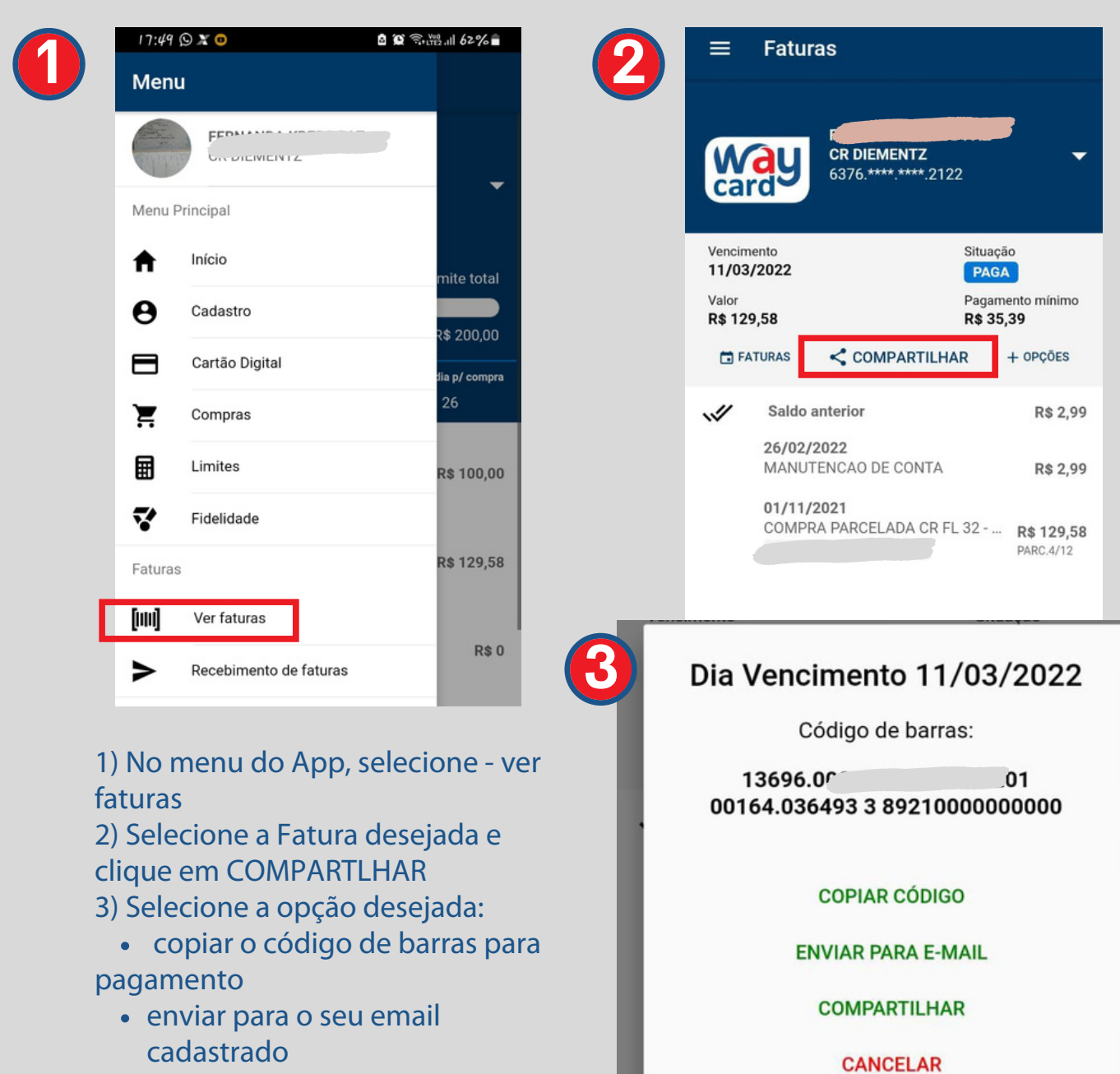

Compartilhar via WhatsApp ou mensagem